## Lösung:

- **1.** =JAHR (A5)
- 2. =WECHSELN(A6; "; "-")
- **3**. = ABRUNDEN (B11; 1)
- 4. Formel in C11 anklicken und mit der Maus das Kästchen rechts runterziehen.
- 5. =ZUFALLSBEREICH(B1;B2)
- **6.** Formel ändern in =ZUFALLSBEREICH(B\$1;B\$2) und dann runterziehen.
- 7. =ABRUNDEN (MITTELWERT (D11:D17);1)
- 8. =MIN(D11:D17)
- **9**. = ZÄHLENWENN (D11:D17;5)
- **10**.=VERKETTEN (A4; ", den "; TAG (A5); "."; MONAT (A5) ".")
- 11.=WECHSELN(A8; "typ"; "mann")
- **12**.=FINDEN("";E19)
- **13.**=LÄNGE (E19)
- **14**.=VERKETTEN (A7; RECHTS (E19; E21-E20+1))